# DIGITAL SOLUTIONS

Jak aktywować licencje Digital Solutions: Landini Farm START PACK

*Dla klientów Landini v.7.0 06/2025* 

**Passion for Innovation.** 

n a Fi

# Spis treści

| WPRO   | WADZENIE I DEFINICJE                                | 2 |  |  |  |
|--------|-----------------------------------------------------|---|--|--|--|
| PROCE  | S AKTYWACJI ROZWIĄZAŃ CYFROWYCH                     | 3 |  |  |  |
| 1.     | Pobierz aplikację My Landini ze sklepów             | 3 |  |  |  |
| 2.     | Utwórz konto w My Landini                           | 3 |  |  |  |
| 3.     | Zarejestruj swój nowy ciągnik                       | 6 |  |  |  |
| 4.     | Rejestracja zakończona pomyślnie                    | 9 |  |  |  |
| 5.     | Aktywacja gwarancji i licencji rozwiązań cyfrowych1 | 0 |  |  |  |
| 6.     | Dostęp do Landini Farm 1                            | 2 |  |  |  |
| Przyda | Przydatne linki                                     |   |  |  |  |

## WPROWADZENIE I DEFINICJE

Rozwiązania cyfrowe Landini oferują szereg zaawansowanych funkcji poprawiających wydajność, efektywność i rentowność rolników.

#### My Landini – Aplikacja

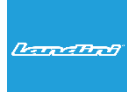

Dzięki **My Landini** będziesz mieć **bezpośredni dostęp do wszystkich cyfrowych rozwiązań Landini.** Możesz odkrywać promocje i oferty specjalne, być na bieżąco z nowościami i wydarzeniami Landini oraz znaleźć najbliższego sprzedawcę.

#### Landini Fleet & Remote Diagnostics Management – Aplikacja

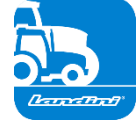

- System telematyczny monitorujący kluczowe zadania floty ciągników:
- Pozycja ciągnika i parametry, takie jak prędkość, obroty silnika i zużycie paliwa.
- Analiza danych w celu ustalenia produktywności i wydajności każdej maszyny oraz obliczenia marży ekonomicznej firmy.
- Zdalna diagnostyka w celu rozwiązywania problemów, skrócenia czasu przestojów i wydłużenia żywotności maszyny.
- Rejestracja danych roboczych w celu aktualizacji dziennika pracy i maksymalizacji wydajności.

#### Landini Farm – Aplikacja

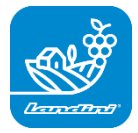

- Platforma do zarządzania danymi agronomicznymi:
- Zarządzanie gospodarstwem
- Modele agronomiczne
- Integracja czujników
- Mapy zaleceń
- Identyfikowalność i zrównoważony rozwój

#### Landini PSM System – Usługa dostępna za pośrednictwem systemu RTK

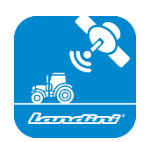

Precyzyjne kierowanie możliwe dzięki nawigacji satelitarnej z systemem korekcji RTK, takim jak monitor X25, do wykonywania prac w otwartym terenie z odchyleniem zaledwie 2 cm od ustalonego kursu.

#### Landini Efficiency Plan – Usługa dostępna z aplikacji My Landini

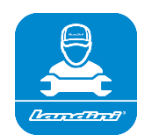

Dzięki Landini Efficiency Plan zawsze będziesz mieć kontrolę nad konserwacją zapobiegawczą, której potrzebuje Twój ciągnik, aby zapewnić jego wydajną pracę każdego dnia.

Zapoznaj się z kontrolami, które należy przeprowadzić i niezbędnymi częściami zamiennymi, bezpośrednio w aplikacji My Landini.

# PROCES AKTYWACJI ROZWIĄZAŃ CYFROWYCH

W przypadku klientów kupujących ciągniki wyposażone w Landini Start Pack (tylko subskrypcja Landini Farm).

Licencje Digital Solutions mogą być aktywowane w ciągu 90 dni od daty rozpoczęcia gwarancji, po tym czasie nie mogą być już aktywowane.

1. Pobierz aplikację My Landini ze sklepów

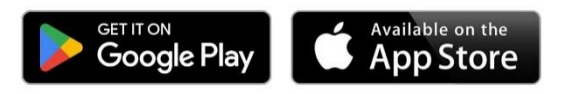

2. Utwórz konto w My Landini

Otwórz aplikację i kliknij Zaloguj się.

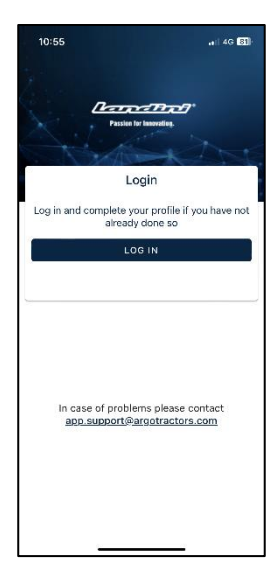

Kliknij Zarejestruj się.

| 10:55                                       | .al 4G 🔂                |  |  |  |  |  |
|---------------------------------------------|-------------------------|--|--|--|--|--|
| Done a rgotractors.eu.auth0.com 🗚 💍         |                         |  |  |  |  |  |
| ARGOTRACTORS<br>Quality Work. Quality Life. |                         |  |  |  |  |  |
| Welcome                                     |                         |  |  |  |  |  |
| Log in to argotractors                      | to continue to Landini. |  |  |  |  |  |
| Email address                               |                         |  |  |  |  |  |
| Password                                    | ۲                       |  |  |  |  |  |
| Forgot password?                            |                         |  |  |  |  |  |
| Cor                                         | tinue                   |  |  |  |  |  |
| Don't have an account?                      | Sign up                 |  |  |  |  |  |
|                                             |                         |  |  |  |  |  |
|                                             |                         |  |  |  |  |  |
|                                             |                         |  |  |  |  |  |

Zarejestruj się przy użyciu adresu e-mail podanego sprzedawcy w celu wprowadzenia certyfikatu gwarancyjnego.

Wybierz hasło zawierające:

- co najmniej 8 znaków;
- co najmniej 3 z poniższych:
  - małe litery (a-z);
  - wielkie litery (A-Z);
  - cyfry (0-9);
  - znaki specjalne (np. !@#\$%^&\*).

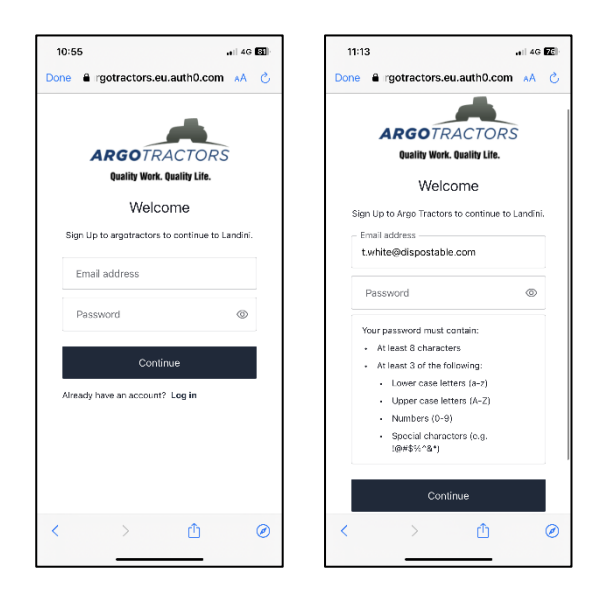

Potwierdź rejestrację, klikając wiadomość e-mail otrzymaną na Twój adres e-mail. Wróć do aplikacji i kliknij KONTYNUUJ.

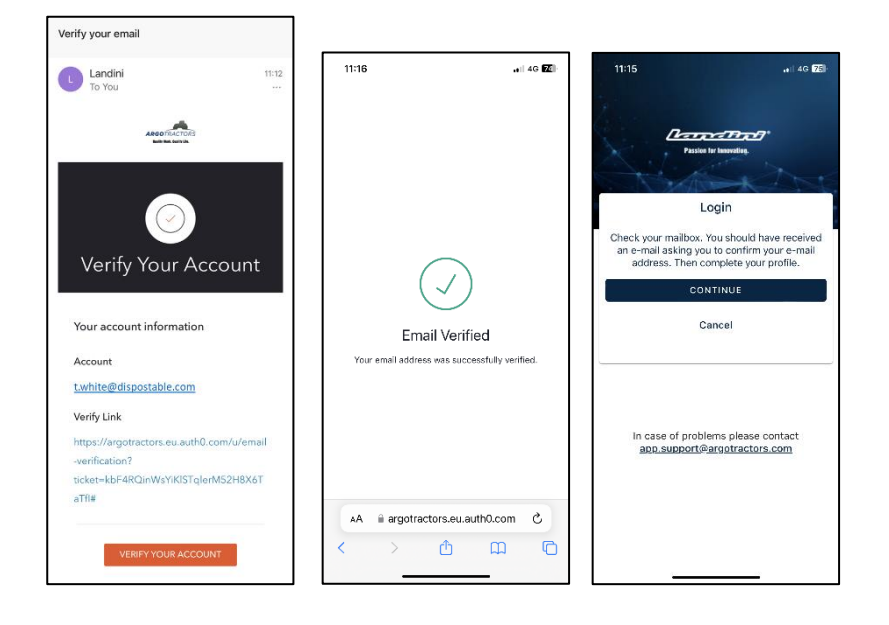

Wypełnij wszystkie pola formularza rejestracyjnego. Imię, nazwisko, numer telefonu, adres i odpowiedź na pytanie "Czy jesteś właścicielem jednego z naszych ciągników lub masz prawo do podpisywania umów?".

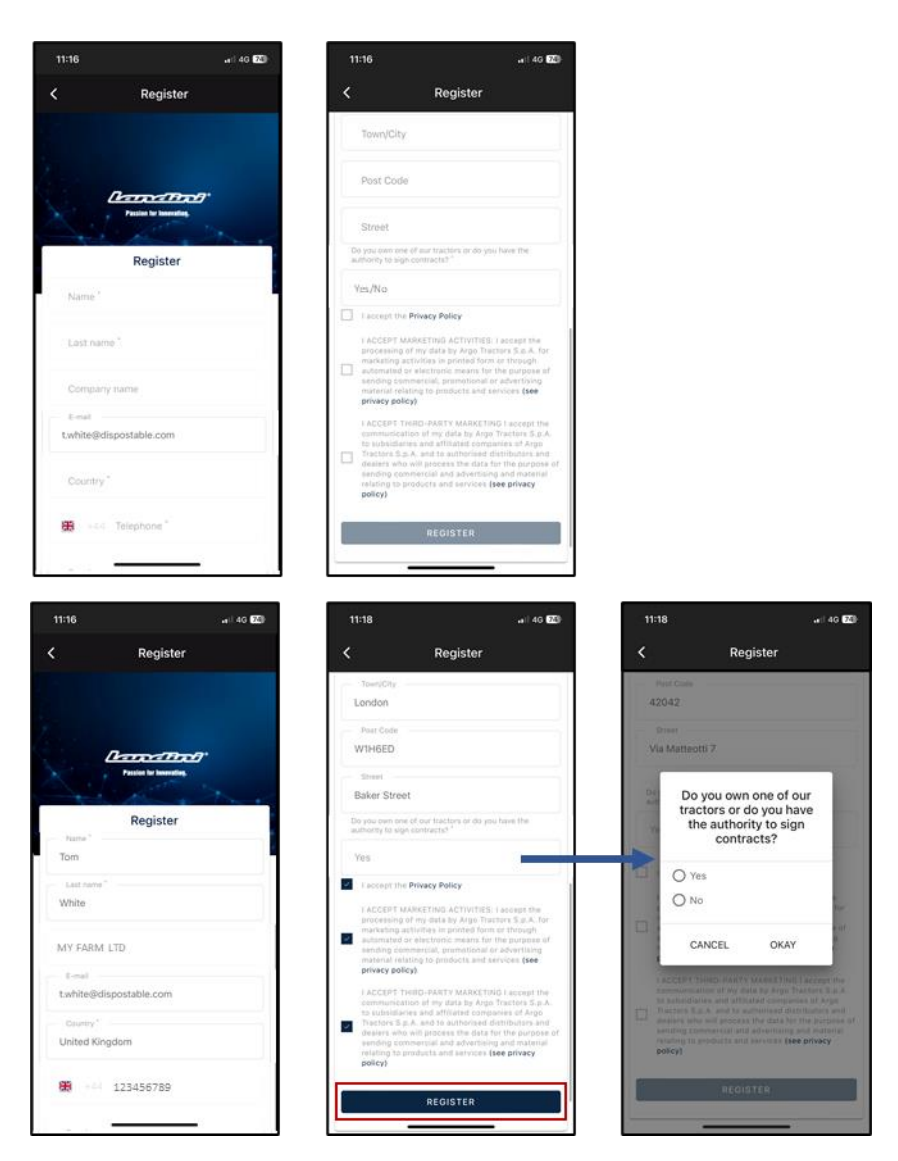

zaakceptuj politykę prywatności i kliknij przycisk ZAREJESTRUJ SIĘ.

Zweryfikuj swój numer telefonu komórkowego, aby powiązać go z kontem My Landini, wprowadzając kod OTP otrzymany w wiadomości SMS.

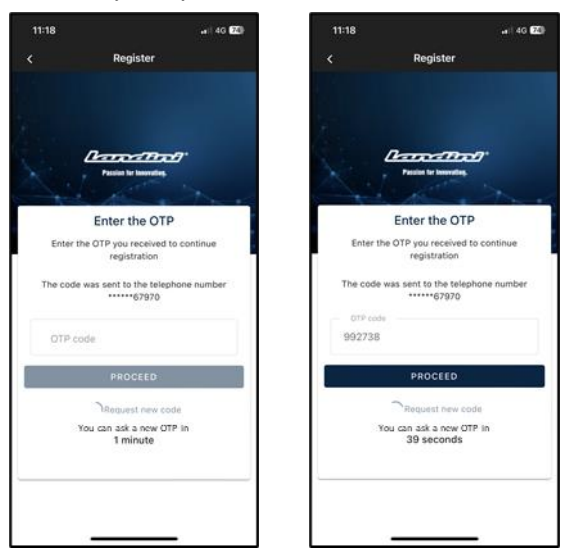

3. Zarejestruj swój nowy ciągnik

Zarejestruj swój nowy ciągnik, potwierdzając numer seryjny zaproponowany przez system (automatyczne dopasowanie do adresu e-mail/numeru telefonu konta i karty gwarancyjnej) lub wprowadzając numer seryjny.

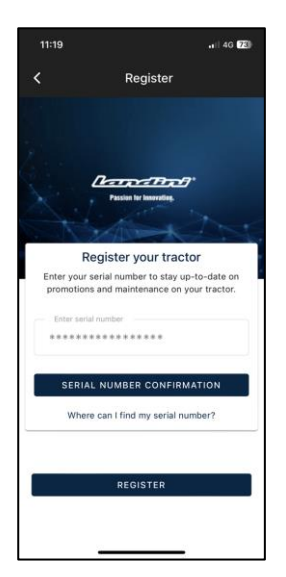

#### Potwierdź model ciągnika potwierdź

| 11:19                                                          | .all 4G 73 |
|----------------------------------------------------------------|------------|
| Confirm Serial number                                          | Data       |
| Confirm the data relating to the new ser<br>you want to enter. | ial number |
| Product range<br>RP5E                                          |            |
|                                                                |            |
| RFSED14110G1                                                   |            |
|                                                                |            |
|                                                                |            |
|                                                                |            |
|                                                                |            |
| CONFIRM                                                        |            |
| CANCEL                                                         |            |
|                                                                |            |

potwierdź, że jesteś:

- właścicielem ciągnika
- osobą upoważnioną do podpisywania umów (w odniesieniu do konkretnego gospodarstwa). Ta funkcja daje możliwość większym gospodarstwom posiadania przedstawiciela prawnego do podpisania umowy (zamiast właściciela) i automatycznego generowania umowy, w której stwierdza się, że osoba podpisująca umowę nie jest właścicielem, ale zamiast tego kimś z gospodarstwa posiadającym prawne upoważnienie do podpisywania umów.
- żadnym z

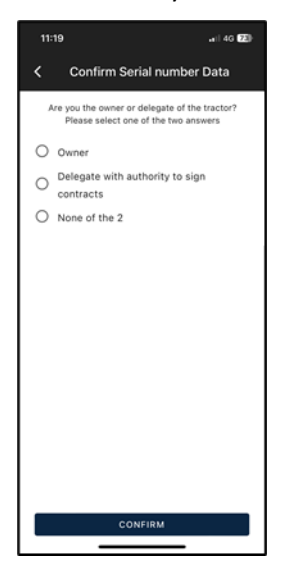

#### i potwierdź dane.

| 11:19                             | aii 4G 23)            |  |  |  |  |
|-----------------------------------|-----------------------|--|--|--|--|
| < s                               | erial number Warranty |  |  |  |  |
| Serial number Warranty            |                       |  |  |  |  |
| **:                               | ************          |  |  |  |  |
| Name<br>Tom                       |                       |  |  |  |  |
| Last name<br>White                |                       |  |  |  |  |
| E-mail<br>t.white@dispostable.com |                       |  |  |  |  |
| Street<br>Street                  |                       |  |  |  |  |
| 7 Baker Stre                      | et                    |  |  |  |  |
| Town/City                         | Post Code             |  |  |  |  |
| London                            | WINDED                |  |  |  |  |
| UK                                | UK                    |  |  |  |  |
| Phone number (mobile)             |                       |  |  |  |  |
| +44123456789                      |                       |  |  |  |  |
| Company name                      |                       |  |  |  |  |
| MY FARM L                         | TD                    |  |  |  |  |
| CONFIRM                           |                       |  |  |  |  |
|                                   |                       |  |  |  |  |

## 4. Rejestracja zakończona pomyślnie

Rejestracja ciągników zakończona sukcesem.

| Confirm Serial number Data                                    |
|---------------------------------------------------------------|
| Confirmed Data                                                |
|                                                               |
| Inank you! The entry of a new senal number was<br>successful. |
|                                                               |
|                                                               |
|                                                               |
|                                                               |
|                                                               |
|                                                               |
|                                                               |
|                                                               |
|                                                               |
|                                                               |
| + ADD SERIAL NUMBER                                           |
| REGISTER                                                      |

Kliknij przycisk ZAREJESTRUJ SIĘ, aby pomyślnie zakończyć tworzenie konta My Landini.

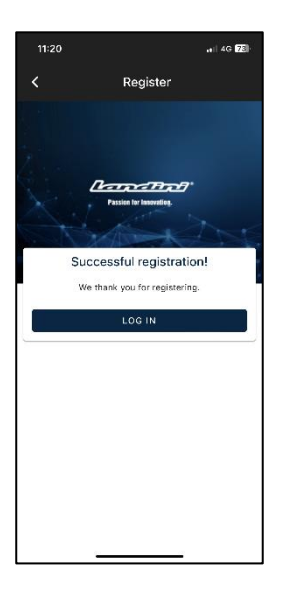

## 5. Aktywacja gwarancji i licencji rozwiązań cyfrowych

Po zalogowaniu się do aplikacji uzyskasz bezpośredni dostęp do sekcji Moje ciągniki. Kliknij ciągnik, aby wyświetlić szczegóły.

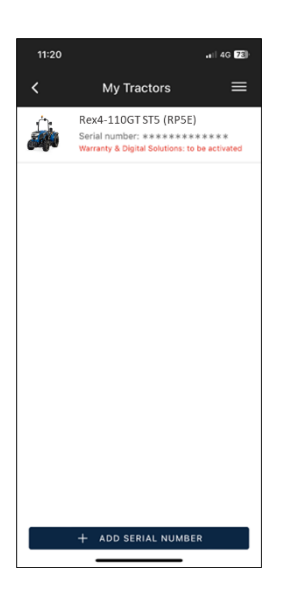

### Kliknij AKTYWUJ.

| 11:21                    | aii 40 (73) |
|--------------------------|-------------|
| < Tractor Detail         | =           |
|                          | 6           |
| Serial number            |             |
|                          |             |
| Trade Name               |             |
| Rex4-110GT ST5 (RP5E)    |             |
| Tractor Model            |             |
| RP5EDT4110GT             |             |
| Product range            |             |
| REX4 F-GE-GB-GT          |             |
| Dealer Who Made The Sale |             |
| ACTIVATE                 |             |
| DISASSOCIATE             |             |
|                          |             |

#### Kliknij KONTYNUUJ.

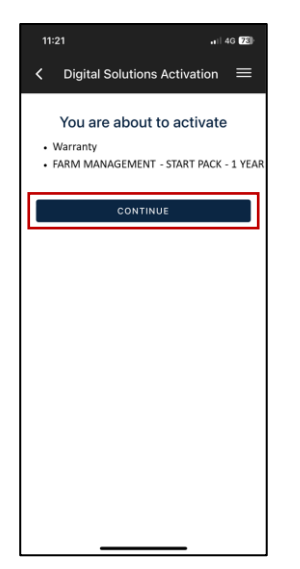

Cyfrowe podpisywanie umów przy użyciu OTP otrzymanego w wiadomości tekstowej.

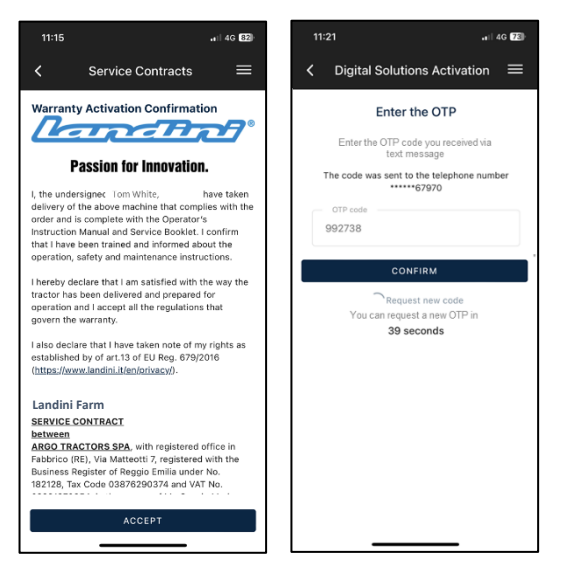

#### Kopię umów otrzymasz pocztą elektroniczną.

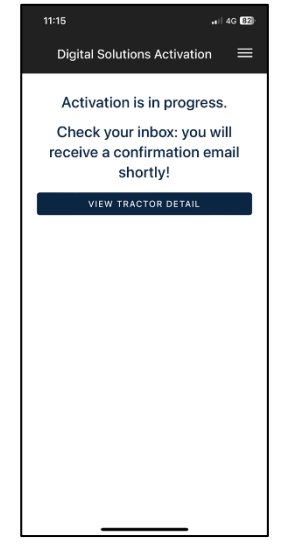

#### 6. Dostęp do Landini Farm

Konto Landini Farm jest już aktywne.

Pobierz aplikację Landini Farm.

Wejdź do Landini Farm używając tego samego użytkownika i hasła, które zostały utworzone dla My Landini.

#### Aktywacja aplikacji Digital Solutions powiodła się.

Jeśli potrzebujesz wsparcia podczas tego procesu, skontaktuj się z lokalnym sprzedawcą.

W przypadku pytań dotyczących aplikacji My Landini i procesu aktywacji napisz wiadomość e-mail na adres: <u>app.support@argotractors.com</u>

W przypadku pytań dotyczących Landini Farm połącz się z aplikacją Landini Farm i skorzystaj z czatu.

# Przydatne linki

- My Landini App iOS <u>https://apps.apple.com/pl/app/my-landini/id6443558858</u>
- My Landini App Google Play <u>https://play.google.com/store/apps/details?id=com.argotractors.mylandini</u>
- Landini Farm web <u>https://app-landini-farm.xfarm.ag/#/login</u>
- Landini Farm App iOS <u>https://apps.apple.com/pl/app/landini-farm/id1634193268</u>
- Landini Farm App Google Play <u>https://play.google.com/store/apps/details?id=it.landini.landinifarm</u>